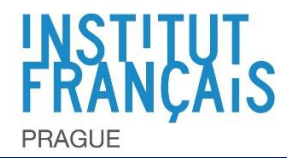

Abychom zajistili kontinuitu našich kurzů, použijeme pro virtuální učebnu videokonferenční platformu ZOOM. Přečtěte si pozorně uživatelskou příručku, abyste se připojili k vašemu kurzu.

Afin d'assurer la continuité de nos cours, nous utiliserons pour la classe virtuelle, la plateforme de visioconférence ZOOM. Merci de lire attentivement le mode d'emploi pour vous connecter à votre cours.

For our course we will use video meeting software Zoom. Please read this instruction manual to know how to connect to our course.

## → Stáhněte a nainstalujte Zoom :

- →Télécharger et installer Zoom :
- https://zoom.us/download
- → Download and install Zoom :

| Ke komunikaci s Zoomem budete<br>potřebovat                                                                                                    | Pour communiquer avec Zoom, il vous faudra                                                                                                    | To communicate with Zoom, you will need                                                                                                    |
|----------------------------------------------------------------------------------------------------|----------------------------------------------------------------------------------------------------|----------------------------------------------------------------------------------------------------|
| <ul> <li>počítač, tablet nebo smartphone</li> <li>pokud používáte smartphone, můžete<br/>se této třídy zúčastnit, je však snadnější<br/>navigovat v Zoomu z počítače</li> <li>sluchátka s integrovaným mikrofonem<br/>(doporučeno)</li> <li>stabilní připojení k internetu</li> </ul> | <ul> <li>un ordinateur, une tablette ou un<br/>smartphone</li> <li>si vous utilisez un smartphone, vous<br/>pouvez participer à la classe, il est<br/>cependant plus facile de naviguer sur<br/>Zoom d'un ordinateur</li> <li>un casque avec micro intégré<br/>(recommandé)</li> <li>une connexion Internet stable</li> </ul> | <ul> <li>a computer, tablet or phone</li> <li>if you are on a phone, you can still<br/>fully participate in the class but it will be<br/>easier to navigate Zoom with a<br/>computer</li> <li>headphones with integrated<br/>microphone (recommended)</li> <li>a stable internet connection</li> </ul> |

| Připojte se k lekci z počítače                              | Joindre votre séance de cours à partir<br>d'un ordinateur                    | Join your lesson from a computer                           |
|-------------------------------------------------------------|------------------------------------------------------------------------------|------------------------------------------------------------|
| <ol> <li>1) váš učitel vám pošle e-mail s odkazem</li></ol> | <ol> <li>votre professeur vous enverra un mail</li></ol>                     | <ol> <li>your teacher will send you an email</li></ol>     |
| na "setkání třídy Zoom". Klikněte na                        | avec le lien vers la "réunion Classe                                         | with a link to your Zoom class. Click on                   |
| tento odkaz. <li>můžete se k němu dostat také na</li>       | zoom". Cliquez sur ce lien. <li>vous pouvez aussi y accéder sur le site</li> | this link. <li>it is also possible to join a class by</li> |
| webové stránce Zoom https://zoom.us                         | de Zoom https://zoom.us en cliquant sur                                      | going to the Zoom website –                                |
| kliknutím na "připojit se ke schůzce" a                     | rejoindre une réunion et en entrant le                                       | https://zoom.us. Click "Join a meeting."                   |
| zadat identifikační kód schůzky zaslaný                     | code ID de la réunion envoyé par votre                                       | Enter the Meeting ID in the email from                     |
| vaším učitelem.                                             | professeur.                                                                  | your teacher.                                              |

Click the join link in your email or calendar invitation.

Hi there,

is inviting you to a scheduled Zoom meeting. Join from PC, Mac, Linux, iOS or Android https://\_\_\_\_\_zoom.us//

|                                                                                                    | Join from PC, Mac, Linux, IOS of Android https://                                                                                                    |                                                                                                    |
|----------------------------------------------------------------------------------------------------|----------------------------------------------------------------------------------------------------|----------------------------------------------------------------------------------------------------|
| 2) budete požádáni o souhlas s cookies.                                                                                 | 2) on vous demandera d'accepter les cookies.                                                                                                    | <b>2)</b> the computer will ask you to agree with cookie policy.                                                         |
| <ol> <li>klepněte na tlačítko přijmout.</li> <li>Poté klikněte na exit a software se<br/>automaticky stáhne.</li> </ol> | <ol> <li>cliquez sur accepter.</li> <li>Puis cliquez sur quitter et le logiciel se<br/>téléchargera automatiquement.</li> </ol>                                                                                                    | <ol> <li>click on Agree and Proceed.</li> <li>Click on "Close". The software will<br/>automatically download.</li> </ol> |
|                                                                                                    | About Cookies on This Site ZOOOO Control of the second second sec |                                                                                                    |

View Cookle Settings

Found by: Plantke | 18051

| <ol> <li>klikněte na "Přihlásit se", pokud si<br/>přejete uvést své jméno.</li> </ol>                                                                        | <b>4)</b> cliquez sur "Sign In", si vous souhaitez donner votre nom.                                                                                                    | 4) click on "Sign In" if you wish to give your name                                                        |
|----------------------------------------------------------------------------------------------------|----------------------------------------------------------------------------------------------------|----------------------------------------------------------------------------------------------------|
| ZOOM<br>Join a Meeting<br>Sign In                                                                                                    | Join a Meeting<br>Meeting ID or Personal Link Name<br>Grant MacLaren<br>Do not connect to audio<br>Turn off my video<br>Join Cancel                                                                                                    | C Zoom ×<br>Enter your name<br>Candy M<br>Thereesider my same for future meetings<br>Cancel                |
| 5) klikněte na "Souhlasím s podmínkami"                                                                                                    | 5) cliquez sur "J'accepte les termes et conditions"                                                                                                    | <ol><li>click "I agree" to the terms and<br/>conditions</li></ol>                                          |
|                                                                                                    | Zoom Cloud Meetings     X     To use Zoom, you need to agree to the Terms of Service     and Privacy Policy.     IAgree     IDisagree                                                                                                    |                                                                                                    |
| <ol> <li>klikněte na připojit video s kamerou</li> </ol>                                                                                                    | <ol> <li>cliquez sur rejoindre la vidéo avec une<br/>caméra</li> </ol>                                                                                                    | <b>6)</b> join the video with camera                                                                       |
|                                                                                                    | interimentational de la construcción de la construcción de la constru |                                                                                                    |
| 7) klikněte na spojení se zvukem počítače                                                                                                    | 7) cliquez sur rejoindre avec le son audio de l'ordinateur                                                                                                    | 7) click "Join with Computer Audio"                                                                        |
|                                                                                                    | Choose ONE of the audio conference options  Phase Call  Computer Audio  Solar with Computer Audio  Total focuser and Micropolar  Audiomatically join audio by computer when joining a meeting                                                                                                    |                                                                                                    |
| Pokud se přihlásíte před svým učitelem,<br>budete muset chvíli počkat. Dozvíte se,<br>že si můžete vyzkoušet zvuk.<br>https://support.zoom.us/hc/en-us/artic | si vous vous connectez avant votre<br>professeur, vous devrez attendre un<br>peu. On vous indiquera que vous<br>pourrez tester votre audio.<br>es/201362193-How-Do-I-Join-A-Meeting-                                                                                                    | If you arrive before the teacher, you will<br>see the information: You can test your<br>audio in Settings. |

| Připojte se ke třídě ze smartphonu | Joindre votre séance de cours à partir<br>d'un smartphone | How to join your class on your smartphone |
|------------------------------------|-----------------------------------------------------------|-------------------------------------------|
| 1) Stáhněte si aplikaci Zoom       | 1) Téléchargez l'appli Zoom                               | 1) Download the Zoom app:                 |

→ Android: <a href="https://play.google.com/store/apps/details?id=us.zoom.videomeetings&hl=en">https://play.google.com/store/apps/details?id=us.zoom.videomeetings&hl=en</a>

→ iOS: <u>https://itunes.apple.com/ca/app/zoom-cloud-meetings/id546505307?mt=8</u>

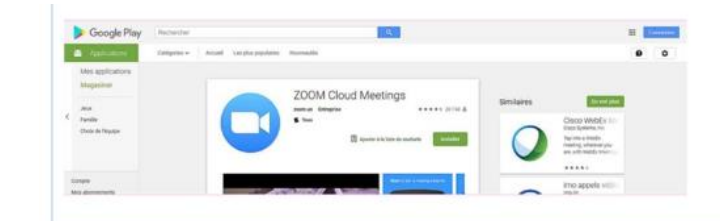

| 2) Po otevření aplikace se zobrazí tato                                                                                 | 2) Quand vous ouvrez l'appli, vous                                                                                        | 2) When you open the app, you see this                                                                                                    |
|----------------------------------------------------------------------------------------------------|----------------------------------------------------------------------------------------------------|----------------------------------------------------------------------------------------------------|
| obrazovka.                                                                                                    | voyez cet écran.                                                                                                    | screen.                                                                                                    |
| Klikněte na "Připojte se ke schůzce.                                                                                    | Cliquez sur "rejoindre la réunion.                                                                                        | Click on "Join a Meeting".                                                                                                    |
| ZOOM<br>Group Messaging & Mobile Meetings                                                                               | 22113<br>Via tone<br>© ••••<br>Start a Moeting<br>Viar orjan a value analysis on the ge                                   | Constraints of the second second |
| Sign In                                                                                                    |                                                                                                    | Don't Connect To Audio                                                                                                    |
| Sign Up Join a Meeting  • Sign in to Zoom then tap Join.                                                                | Zin stated<br>Sprate Spra                                                                                                 | 1 2 3<br>4 5 6<br>7 8 9<br>• 0 •                                                                                                    |
| <ul> <li>3) E-mail vašeho učitele obsahuje identifikační kód schůzky (6 číslic).</li> <li>Zadejte tento kód.</li> </ul> | <ul><li>3) Le mail de votre professeur contient<br/>un code ID pour la réunion (6 chiffres).<br/>Tapez ce code.</li></ul> | <b>3)</b> The email from your teacher has ameeting ID (6 numbers). Type it in the box at the top.                                                                                                    |
| 4) Zadejte své jméno.                                                                                                   | <b>4)</b> Tapez votre nom.                                                                                                | <b>4)</b> Type your name.                                                                                                    |
| 5) Klikněte na "připojit se ke schůzce".                                                                                | 5) Cliquez sur "rejoindre la réunion".                                                                                    | 5) Click "Join meeting".                                                                                                    |

Klikněte 6) Cliquez sur "J'accepte les termes et 6) 6) The first time you join, you must "Souhlasím na S podmínkami". conditions". agree "to the terms and conditions". 7) Autorisez Zoom à accéder à votre 7) Give Zoom permission to access your 7) Povolte Zoomu přístup k vašemu mikrofonu, kameře a úložnému micro, votre camera et votre espace de microphone, camera, and storage prostoru. stockage. Cliquez sur "Got it". space. Click "Got it".

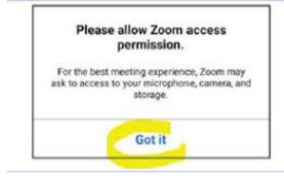

## MERCI ET BONNE SESSION DE COURS !